# **Biomass Certificate Registry User Guide**

The **Biomass Certificate Registry** Application allows users to perform all required actions for the Biomass Registry to support the biomass requirements of the Massachusetts Renewable Energy Portfolio Standard (RPS) Class I regulation (225 CMR 14.00).

### A. Biomass Fuel Certificate Paths

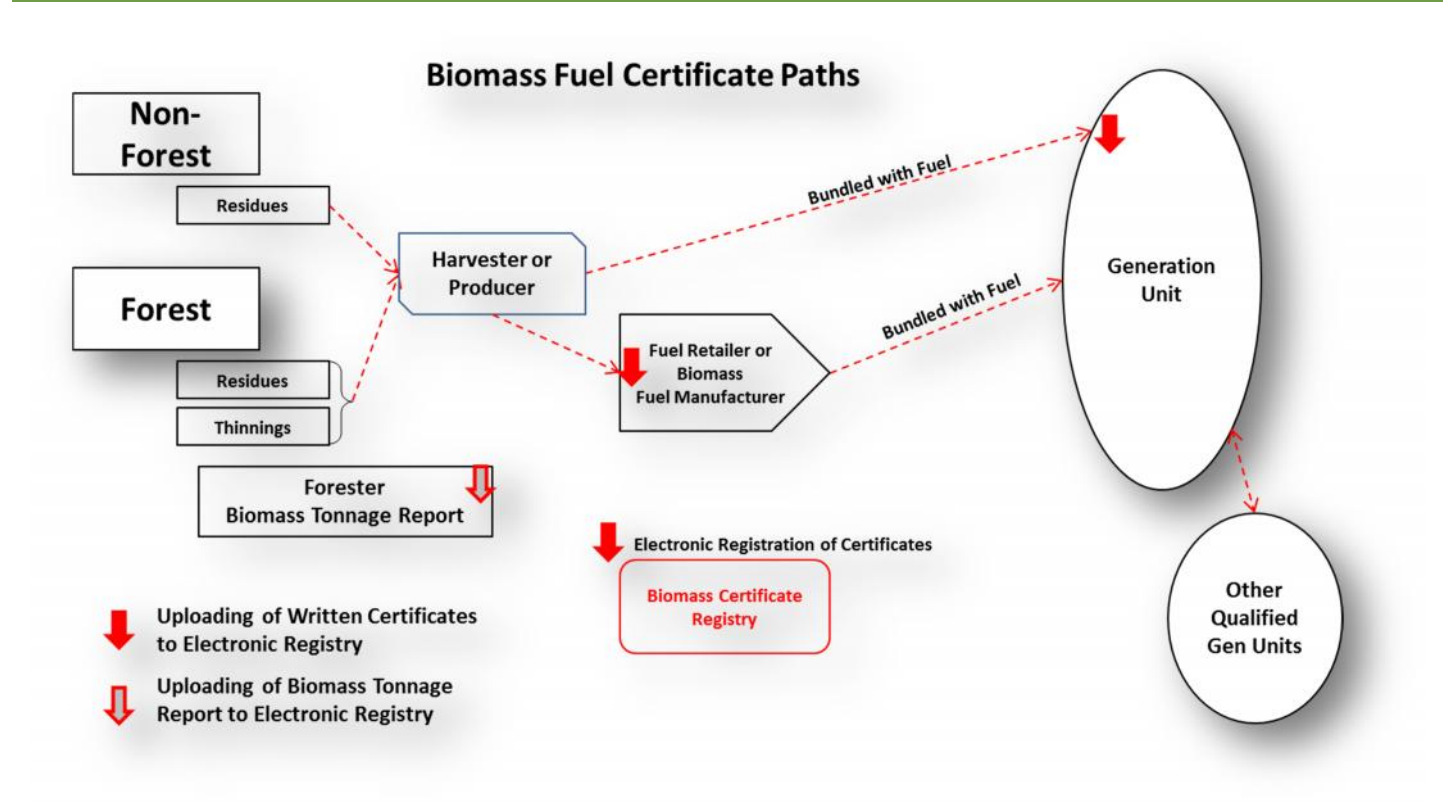

#### **B.** Account Types

The different Account Types are listed below. Access to the Biomass Certificate Registry System is controlled by a User Role. The different User Roles and their access rights are shown below:

| Account Type                | Can<br>Upload<br>Certificates<br>and Issue<br>BFCs? | Can<br>hold<br>BFCs? | Can receive<br>BFCs? | Can<br>Retire<br>BFCs? | Register<br>Harvest<br>Site | Register Non-<br>Forest Derived<br>Biomass Source | Can upload<br>Biomass<br>Tonnage<br>Reports | Can view<br>and<br>approve all<br>Accounts |
|-----------------------------|-----------------------------------------------------|----------------------|----------------------|------------------------|-----------------------------|---------------------------------------------------|---------------------------------------------|--------------------------------------------|
| Regulator/<br>Administrator | Yes                                                 | Yes                  | Yes                  | Yes                    | No                          | No                                                | Yes                                         | Yes                                        |
| Professional<br>Forester    | No                                                  | No                   | No                   | No                     | Yes                         | No                                                | Yes                                         | No                                         |
| Fuel Retailer               | Yes                                                 | Yes                  | Yes                  | No                     | No                          | Yes                                               | No                                          | No                                         |
| Generation<br>Unit          | Yes                                                 | Yes                  | Yes                  | Yes                    | No                          | Yes                                               | No                                          | No                                         |

## C. Create Asset – Harvest Site

Every Biomass Fuel Certificate is linked to a specific Asset which is represented by a Harvest Site.

The **Asset Management** module is used to create and manage Biomass Fuel Assets. Before creating a new Asset, make sure the Asset you are registering does not already appear on the list of previously registered Assets.

#### Harvest Site

1. To register a New Harvest Site, click on 'Register New Asset' link under the Asset Management module.

| Asset Management |                               |                 |          |                     |                      |            |                             |                       |                           |
|------------------|-------------------------------|-----------------|----------|---------------------|----------------------|------------|-----------------------------|-----------------------|---------------------------|
| į — – ,          |                               | _               |          |                     |                      | _          |                             |                       | Total Assets 10           |
| NARID            | Asset                         | NAR<br>Meter ID | Status   | Reporting<br>Entity | Reporting<br>Unit ID | Asset Type | Review Data<br>/Self-Report | Annual<br>Review Date | Documents/<br>Attestation |
| BHS306           | Land - BTR 987                |                 | Approved |                     | N306                 | BHS        | 2013                        | 08/11/2014            | View/Update               |
| BHS307           | home tract - harvest site     |                 | Approved |                     | N307                 | BHS        | 2013                        | 08/12/2014            | View/Update               |
| BHS308           | chopper1 - 100                |                 | Approved |                     | N308                 | BHS        | 2013                        | 08/12/2014            | View/Update               |
| BHS309           | Choppy Patch - 1,000,000      |                 | Approved |                     | N309                 | BHS        | No Data                     | 11/11/2014            | View/Update               |
| BHS310           | Brady Farms - 4456            |                 | Approved |                     | N310                 | BHS        | 2013                        | 10/01/2014            | View/Update               |
| BHS311           | Silver Lining Trees - 2115166 |                 | Approved |                     | N311                 | BHS        | 2013                        | 10/02/2014            | View/Update               |
| BHS315           | rizzo home - ma 2013          |                 | Approved |                     | N315                 | BHS        | No Data                     | 11/11/2014            | View/Update               |
| BHS318           | The Weeknd - 1234324          |                 | Approved |                     | N318                 | BHS        | No Data                     | 11/11/2014            | View/Update               |
| BHS321           | Wrecking Ball - 23423         |                 | Approved |                     | N321                 | BHS        | No Data                     | 11/11/2014            | View/Update               |
| BHS322           | Two Chains, Inc 444444        |                 | Approved |                     | N322                 | BHS        | 2013                        | 11/11/2014            | View/Update               |
| Register         | New Asset                     |                 |          |                     |                      |            |                             |                       |                           |

2. In the New Asset Registration screen, fill in all the required Asset information and select the applicable Eligible Woody Biomass Type(s). Once complete, click on the 'Next' button to continue with the registration.

|                                                      | New Asset Registration                                                  |
|------------------------------------------------------|-------------------------------------------------------------------------|
| Asset Type                                           |                                                                         |
| Asset Type: *                                        | e Harvest Site                                                          |
| Biomass Tonnage Report Number: *                     | 99999999                                                                |
| Tract Number or Name: *                              | New Harvest Site                                                        |
| Landowner Name (Last, First): *                      | Doe, John                                                               |
| Tract Town: *                                        | Boston                                                                  |
| Country: *                                           | UNITED STATES 👻                                                         |
| Tract State: *                                       | MASSACHUSETTS -                                                         |
| Forester Name (Last, First): *                       | Doe, Jane                                                               |
| Forester License Number (If Applicable):             | 123456                                                                  |
| Total Acreage of Harvest Operations: *               | 10000                                                                   |
| Name of Responsible Harvester or<br>Harvest Company: | New Harvester, Inc.                                                     |
| Eligible Woody Biomass types: *                      | Forest Derived Biomass - Residues<br>Forest Derived Biomass - Thinnings |
| */** Fields marked with an asterisk are required +   | Edit Eligible Woody Biomass types                                       |
|                                                      | Save Next Cancel                                                        |

- 3. In the Generator/Project Information screen, the User is required to enter the Total Eligible Biomass Fuel for each Eligible Woody Biomass Type selected in the previous screen.
  - a. If there is only one Eligible Woody Biomass Type selected, enter the Total Eligible Biomass Fuel for the single Eligible Woody Biomass Type selected.

|                                                                 | new denerator | roject negistration               |
|-----------------------------------------------------------------|---------------|-----------------------------------|
| Eligible Woody Biomass types Selected:                          |               | Forest Derived Biomass - Residues |
| Total Eligible Biomass Fuel –<br>Residues/Thinnings Supply Mix: |               | 500                               |
| * Required Field                                                | k Save Sub    | mit for Approval Cancel           |

b. If there is more than one Eligible Woody Biomass Types selected, enter the 'Total Eligible Biomass Fuel' for each single Eligible Woody Biomass Type.

|                                                                 | New Generator/Project Registration |                                    |
|-----------------------------------------------------------------|------------------------------------|------------------------------------|
| Eligible Woody Biomass types Selected:                          | Forest Derived Biomass - Residues  | Forest Derived Biomass - Thinnings |
| Total Eligible Biomass Fuel –<br>Residues/Thinnings Supply Mix: | 5222                               | 225                                |
| * Required Field                                                |                                    |                                    |
|                                                                 | Back Save Submit for Approval      | Cancel                             |

4. After all the data has been entered, click on the 'Submit for Approval' button to create the new Asset.

| New Generator/Project Registration                              |                                   |                                    |  |  |  |  |  |
|-----------------------------------------------------------------|-----------------------------------|------------------------------------|--|--|--|--|--|
| Eligible Woody Biomass types Selected:                          | Forest Derived Biomass - Residues | Forest Derived Biomass - Thinnings |  |  |  |  |  |
| Total Eligible Biomass Fuel –<br>Residues/Thinnings Supply Mix: | 5222                              | 225                                |  |  |  |  |  |
| * Required Field                                                | Back Save Submit for Approval     | Cancel                             |  |  |  |  |  |
|                                                                 | Dack Gave Gubinicion Approval     | Galicer                            |  |  |  |  |  |

5. After User clicks on 'Submit for Approval', a confirmation message appears to inform the User that the Asset has been approved by the NAR Administrator.

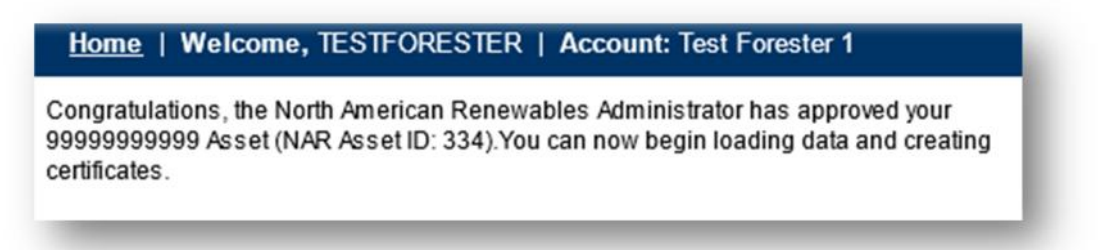

**Note:** At any time during this process, the User can click the 'Save' button and return to the Asset to complete the registration at a later time. The User should only click on the 'Submit for Approval' button when all the necessary information is filled out and is ready for Project to be created.

#### **Non-Forest Derived Biomass Source**

1. To register a Non-Forest Derived Biomass Source, click on 'Register New Asset' under the Asset Management module.

| Asset Ma | anagement                   |                 |          |                     |                      |            |                             |                       | ×                         |
|----------|-----------------------------|-----------------|----------|---------------------|----------------------|------------|-----------------------------|-----------------------|---------------------------|
|          |                             |                 | <u>к</u> |                     |                      |            |                             |                       | Total Assets 17           |
| NAR ID   | Asset                       | NAR<br>Meter ID | Status   | Reporting<br>Entity | Reporting<br>Unit ID | Asset Type | Review Data<br>/Self-Report | Annual<br>Review Date | Documents/<br>Attestation |
| BHS306   | Land - BTR 987              | -               | Approved |                     | N306                 | BHS        | 2013                        | 08/11/2014            | View/Update               |
| BHS307   | home tract - harvest site   |                 | Approved |                     | N307                 | BHS        | 2013                        | 08/12/2014            | View/Update               |
| BHS308   | chopper1 - 100              |                 | Approved |                     | N308                 | BHS        | 2013                        | 08/12/2014            | View/Update               |
| BHS309   | Choppy Patch - 1,000,000    |                 | Approved |                     | N309                 | BHS        | Upload Data                 | 11/11/2014            | View/Update               |
| BNF317   | NFD Biomass                 |                 | Approved |                     | N317                 | BNF        | Upload Data                 | 11/11/2014            | View/Update               |
| BHS318   | The Weeknd - 1234324        |                 | Approved |                     | N318                 | BHS        | Upload Data                 | 11/11/2014            | View/Update               |
| BNF319   | Tunechi                     |                 | Approved |                     | N319                 | BNF        | Upload Data                 | 11/11/2014            | View/Update               |
| BNF320   | Waynes World                |                 | Approved |                     | N320                 | BNF        | Upload Data                 | 11/11/2014            | View/Update               |
| BHS321   | Wrecking Ball - 23423       |                 | Approved |                     | N321                 | BHS        | Upload Data                 | 11/11/2014            | View/Update               |
| BHS322   | Two Chains, Inc 444444      |                 | Approved |                     | N322                 | BHS        | 2013                        | 11/11/2014            | View/Update               |
| BHS323   | New Harvest Site - 99999999 |                 | Pending  |                     | N323                 | BHS        | Upload Data                 |                       | View/Update               |

2. Fill in all required fields for Non-Forest Derived Biomass Source and click on 'Edit Source Category' to select the Source Category.

|                                                  | New Asset Registration                                               |  |
|--------------------------------------------------|----------------------------------------------------------------------|--|
| Asset Type                                       |                                                                      |  |
| Asset Type: *                                    | Non-Forest Derived Biomass Source                                    |  |
| Name/Description of Source: *                    | NFD Biomass                                                          |  |
| Location (Town): *                               | Boston                                                               |  |
| Country: *                                       | UNITED STATES -                                                      |  |
| Location (State/Province): *                     | MASSACHUSETTS                                                        |  |
| Source Category: *                               | Edit Source Category                                                 |  |
| Source Category Additional Info: **              | (required when 'Other' or 'Forest Salvage' Source Category selected) |  |
| */** Fields marked with an asterisk are required | + Fields marked with a plus sign are copyable                        |  |
|                                                  | Save Next Cancel                                                     |  |

3. Select the Non-Forest Derived Biomass Source, and click 'Select'.

|   | Short Description         | Description                                                                                                    |
|---|---------------------------|----------------------------------------------------------------------------------------------------|
| 0 | Land use change           | Land use change (e.g. clearing for development or agriculture)                                                              |
| 0 | Tree maintenance          | Tree maintenance (e.g. utility lines, parks, non-fores properties)                                                          |
| 0 | Residues                  | Residues from primary and secondary forest products industry                                                                |
| ۲ | Forest Salvage            | Forest Salvage, including Fire-Adapted Forest Ecosystems (Provide<br>detail on official event designation or certification) |
| 0 | Wood waste                | Wood waste (e.g. clean pallets)                                                                                             |
| 0 | Dedicated Energy<br>Crops | Dedicated Energy Crops                                                                                                    |
| 0 | Other                     | Other (Explain)                                                                                                    |

**Note:** If Forest Salvage or Other is selected, the User must enter requested details under 'Source Category Additional Info' field in the Asset Registration screen.

4. Once all the Asset Registration information is complete, click the 'Next' button to go to the next page.

| New Asset Registration                           |                                                                                   |  |  |  |  |
|--------------------------------------------------|-----------------------------------------------------------------------------------|--|--|--|--|
| Asset Type                                       |                                                                                   |  |  |  |  |
| Asset Type: *                                    | Non-Forest Derived Biomass Source                                                 |  |  |  |  |
| Name/Description of Source: *                    | NFD Biomass                                                                       |  |  |  |  |
| Location (Town): *                               | Boston                                                                            |  |  |  |  |
| Country: *                                       | UNITED STATES -                                                                   |  |  |  |  |
| Location (State/Province): *                     | MASSACHUSETTS -                                                                   |  |  |  |  |
| Source Category: *                               | Forest Salvage Edit Source Category                                               |  |  |  |  |
| Source Category Additional Info: **              | 123456789<br>(required when 'Other' or 'Forest Salvage' Source Category selected) |  |  |  |  |
| */** Fields marked with an asterisk are required | + Fields marked with a plus sign are copyable                                     |  |  |  |  |
|                                                  | Save Next Cancel                                                                  |  |  |  |  |

5. Click on the 'Submit for Approval' button to create the new Asset.

|                   | Gen       | erator/Project Information | i      |
|-------------------|-----------|----------------------------|--------|
| Source Category S | elected:  | Forest Salvage             | e      |
| * Required Field  | Back Save | Submit for Approval        | Cancel |

6. After the User clicks on 'Submit for Approval', a confirmation message appears to inform the User that the Asset has been approved by the NAR Administrator.

Home | Welcome, testfuelretailer1 | Account: Test Fuel Retailer 1 Congratulations, the North American Renewables Administrator has approved your NFD Biomass Asset (NAR Asset ID: 333). You can now begin loading data and creating certificates.

**Note:** At any time during this process, the User can click the 'Save' button and return to the Asset to complete the registration at a later time. The User should click on the 'Submit for Approval' button when all the necessary information is filled out and is ready for Project to be created.

### D. Biomass Generation Upload and Certificate Issuance

The Aggregator or Representative of the registered Asset will upload data from one or more Paper Certificates to the Biomass Registry which will result in the issuance of Electronic Certificates in the their Biomass Registry account. There are 2 ways to load data into the Registry, Asset by Asset using the User-interface, or via Batch Process, a file upload for multiple Assets at once. Each is described below:

Loading Data via the User-Interface:

1. Under the Asset Management module, click on either the 'Year' or 'Upload Data' link under the Review Data / Self Report column to begin uploading data for an Asset.

| Asset Management |                             |                 |          |                     |                      |            |                             |                       |                           |
|------------------|-----------------------------|-----------------|----------|---------------------|----------------------|------------|-----------------------------|-----------------------|---------------------------|
|                  |                             |                 |          |                     |                      |            |                             |                       | Total Assets 17           |
| NARID            | Asset                       | NAR<br>Meter ID | Status   | Reporting<br>Entity | Reporting<br>Unit ID | Asset Type | Review Data<br>/Self-Report | Annual<br>Review Date | Documents/<br>Attestation |
| BHS306           | Land - BTR 987              |                 | Approved |                     | N306                 | BHS        | 2013                        | 08/11/2014            | View/Update               |
| BHS307           | home tract - harvest site   |                 | Approved |                     | N307                 | BHS        | 2013                        | 08/12/2014            | View/Update               |
| BHS308           | chopper1 - 100              |                 | Approved |                     | N308                 | BHS        | 2013                        | 08/12/2014            | View/Update               |
| BHS309           | Choppy Patch - 1,000,000    |                 | Approved |                     | N309                 | BHS        | Upload Data                 | 11/11/2014            | View/Update               |
| BNF317           | NFD Biomass                 |                 | Approved |                     | N317                 | BNF        | Upload Data                 | 11/11/2014            | View/Update               |
| BHS318           | The Weeknd - 1234324        |                 | Approved |                     | N318                 | BHS        | Upload Data                 | 11/11/2014            | View/Update               |
| BNF319           | Tunechi                     |                 | Approved |                     | N319                 | BNF        | Upload Data                 | 11/11/2014            | View/Update               |
| BNF320           | Waynes World                |                 | Approved |                     | N320                 | BNF        | Upload Data                 | 11/11/2014            | View/Update               |
| BHS321           | Wrecking Ball - 23423       |                 | Approved |                     | N321                 | BHS        | Upload Data                 | 11/11/2014            | View/Update               |
| BHS322           | Two Chains, Inc 444444      |                 | Approved |                     | N322                 | BHS        | 2013                        | 11/11/2014            | View/Update               |
| BHS323           | New Harvest Site - 99999999 |                 | Pending  |                     | N323                 | BHS        | Upload Data                 |                       | View/Update               |
| Register         | New Asset                   |                 |          |                     |                      |            |                             |                       |                           |

**Note:** Under the Review Data/ Self-Report column, 'Upload Data' appears when no data has been uploaded for the Asset.

2. In the Self-Reporting/Facility/Project Output Data review screen, click on the 'Add New Output' button to enter data for Credit creation.

| Year: 2013         | 3       | ▼ Facility | Project ID - Name: BHS323 | - New Harvest Site - 9999 |
|--------------------|---------|------------|---------------------------|---------------------------|
| Period Data Status | Vintage | Quantity   | Reporting Entity Unit     | Reporting Entity          |
|                    |         | No Reco    | ords!                     |                           |
| Add New Output     |         |            |                           |                           |
|                    |         |            |                           |                           |

- 3. In the Self-Reporting/Facility/Project Output Data Accept-Dispute screen, enter
  - a. Vintage
  - b. Quantity of Certificates
  - c. Date/Time Certificate is minted
  - d. Type of Eligible Woody Biomass

| Facility/Project ID - Name:      | BHS323 - New Harvest Site - 99999999 |           |
|----------------------------------|--------------------------------------|-----------|
| Vintage:                         | 2013 -                               | ]         |
| Quantity of Certificates:        | 100                                  | ]         |
| Date/Time Certificate is minted: | 6 • / 13 • / 2013 • 6 • : 8 •        | ● AM ◎ PM |
| Type of Eligible Woody Biomass:  | Forest Derived Biomass - Residues 🔹  |           |

4. When all the fields are entered, click on the 'Submit' button to upload the Certificates.

| Facility/Project ID - Name:     | BHS323 - New Harvest Site - 99999999 |             |  |  |  |  |
|---------------------------------|--------------------------------------|-------------|--|--|--|--|
| intage:                         | 2013 🗸                               |             |  |  |  |  |
| uantity of Certificates:        | 100                                  |             |  |  |  |  |
| ate/Time Certificate is minted: | 6 • / 13 • / 2013 • 6 • : 8          | • • AM © PM |  |  |  |  |
| pe of Eligible Woody Biomass:   | Forest Derived Biomass - Residues    | •           |  |  |  |  |
| ype of Eligible Woody Biomass:  | Forest Derived Biomass - Residues    |             |  |  |  |  |

5. After clicking 'Submit', a pop-up will appear asking user to confirm action. Click on the 'OK' button to create the Certificates.

| Joge . |                                    |
|--------|------------------------------------|
| ?      | Do you want to submit the changes? |
|        | OK Cancel                          |

**Note:** Generation data that is submitted will automatically be placed in "NAR Accepted" status. The user can then choose to either, create the Certificate immediately, delete the Generation data, or wait for a nightly process to run that will automatically create the Certificates.

### E. Batch Biomass Generation Upload Process

Users also have the ability to utilize the **Meter Data Loading** module in NAR to batch upload generation data via CSV file for both Single Woody Biomass Type and Multiple Woody Biomass Types.

- 1. Batch Biomass Generation Upload for Single Woody Biomass Type
  - a. The fields in the CSV file must contain:
    - i. Account ID
    - ii. NAR ID
    - iii. Vintage
    - iv. Quantity
    - v. MintDate
    - vi. MintTime
    - vii. WoodyBiomassType Required for Harvest Sites only (Use abbreviation)
      - 1. For Forest Derived Biomass Residues, use FDBR
      - 2. For Forest Derived Biomass Thinnings, use FDBT

| 1 | А          | В       | С       | D        | E        | F        | G       | Н         |
|---|------------|---------|---------|----------|----------|----------|---------|-----------|
| 1 | Account ID | NAR ID  | Vintage | Quantity | MintDate | MintTime | WoodyBi | omassType |
| 2 | 999        | BNF9999 | 2013    | 21       | 1/2/2013 | 9:31 AM  | FDBT    |           |
| 3 |            |         |         |          |          |          |         |           |
| 4 |            |         |         |          |          |          |         |           |

b. Under the Meter Data Loading module in NAR, select the vintage year being uploaded, and click on the 'Browse' button to locate the file.

|                          |        |        |                |                | Total Reporting Entity Un |
|--------------------------|--------|--------|----------------|----------------|---------------------------|
| Reporting Entity Unit ID | NAR ID | Asset  | Account Holder | State/Province | Last Upload Date          |
|                          |        |        | No Records!    |                |                           |
|                          |        |        |                |                |                           |
| ear: 2013 🔻              | _      | 1      |                |                |                           |
| ile to upload:           | Browse | Upload |                |                |                           |
|                          |        |        |                |                |                           |

c. After User selects the file, click on the 'Upload' button to load the generation data.

|              |                         |           |        |                |                | Total Reporting Entity Unit |
|--------------|-------------------------|-----------|--------|----------------|----------------|-----------------------------|
| Report       | ing Entity Unit ID      | NARID     | Asset  | Account Holder | State/Province | Last Upload Date            |
|              |                         |           |        | No Records     |                |                             |
|              |                         |           |        | 11011000100.   |                |                             |
|              |                         |           |        | 101100000      |                |                             |
| ear: 2013    | •                       |           |        |                |                |                             |
| e to upload: | ▼<br>S:\Desktop\Biomass | Ut Browse | Upload |                |                |                             |

d. User will receive a confirmation after the upload.

|                     | Generation Upload Report |
|---------------------|--------------------------|
| File Name           | NAR_Jan2013.csv          |
| Loading for Vintage | 2013                     |
| Adjustment          | No                       |
| Total Lines of File | 5                        |
| Lines Loaded        | 4                        |
| Comment             |                          |
|                     | ΟΚ                       |

**Note:** If there is an issue with the uploaded file, an error message will appear in the Comment section and the file will not be uploaded.

- 2. Batch Biomass Generation Upload for Multiple Woody Biomass Types
  - a. The fields in the CSV file must contain:
    - a. Account ID
    - b. NAR ID
    - c. Vintage
    - d. Quantity
    - e. MintDate
    - f. MintTime
    - g. FDBT (For Forest Derived Biomass Thinnings)
    - h. FDBR (For Forest Derived Biomass Residues)

| 1 | Α         | В       | С       | D        | E        | F        | G    | н    |
|---|-----------|---------|---------|----------|----------|----------|------|------|
| 1 | Account I | NAR ID  | Vintage | Quantity | MintDate | MintTime | FDBT | FDBR |
| 2 | 999       | BHS9999 | 2014    | 37       | 5/1/2014 | 9:31 AM  | 14   | 23   |
| 3 | 140       | BHS453  | 2014    | 39       | 5/2/2014 | 10:31 AM | 15   | 24   |
| 4 | 140       | BHS453  | 2014    | 41       | 5/3/2014 | 11:31 AM | 16   | 25   |
| 5 | 140       | BHS453  | 2014    | 43       | 5/4/2014 | 12:31 PM | 17   | 26   |
| 6 |           |         |         |          |          |          |      |      |

b. Under the Meter Data Loading module in NAR, select the vintage year being uploaded, and click on the 'Browse' button to locate the file.

| Meter   | Data Loading             |           |        |                |                | ×                             |
|---------|--------------------------|-----------|--------|----------------|----------------|-------------------------------|
|         |                          |           |        |                |                | Total Reporting Entity Unit 0 |
|         | Reporting Entity Unit ID | NAR ID    | Asset  | Account Holder | State/Province | Last Upload Date              |
|         |                          |           |        | No Records!    |                |                               |
| Үеаг:   | 2013 🔹                   |           | 1      |                |                |                               |
| File to | upload:                  | Browse    | Upload |                |                |                               |
|         |                          | 10 and 10 |        |                |                |                               |

c. After User selects the file, click on the 'Upload' button to load the generation data.

|                 |                              |           |        |                |                | Total Reporting Entity L |
|-----------------|------------------------------|-----------|--------|----------------|----------------|--------------------------|
|                 | Reporting Entity Unit ID     | NARID     | Asset  | Account Holder | State/Province | Last Upload Date         |
|                 |                              |           |        | No Records!    |                |                          |
|                 |                              |           |        |                |                |                          |
|                 |                              |           |        |                |                |                          |
| ear:            | 2013 🗸                       |           |        |                |                |                          |
| ear:<br>le to u | 2013 -<br>S:\Desktop\Biomass | UI Browse | Upload |                |                |                          |

d. User will receive a confirmation after the upload.

|                     | Generation Upload Report                  |
|---------------------|-------------------------------------------|
| File Name           | Biomass Upload Template FDBT FDBR New.csv |
| Loading for Vintage | 2014                                      |
| Adjustment          | No                                        |
| Total Lines of File | 14                                        |
| Lines Loaded        | 26                                        |
| Comment             |                                           |
|                     | ОК                                        |

**Note:** If there is an issue with the uploaded file, an error message will appear in the Comment section and the file will not be uploaded.

### F. Biomass Fuel Certificate Transfers

NAR will be utilized to effectuate transfers (with mutual bi-lateral approval required) and retirements of Biomass Fuel Certificates.

1. In the Account Status module, click on the quantity in the Active row in the Account Activity section.

| Account Summary                                                                   |                                              |                         |                              |                                                        |
|-----------------------------------------------------------------------------------|----------------------------------------------|-------------------------|------------------------------|--------------------------------------------------------|
| Data Loaded Totals                                                                |                                              |                         |                              |                                                        |
| Total MWhs Pending                                                                | g Certificate Creation                       |                         |                              | 0                                                      |
| Total Certificates Cr                                                             | eated                                        |                         |                              | 12,343                                                 |
|                                                                                   |                                              |                         |                              |                                                        |
| Account Activity                                                                  |                                              |                         |                              |                                                        |
| Certificates                                                                      |                                              |                         |                              |                                                        |
| Active                                                                            |                                              |                         |                              | 11,035                                                 |
|                                                                                   |                                              |                         |                              | 1 100                                                  |
| Retirement                                                                        |                                              |                         |                              | 1,100                                                  |
| Retirement<br>Bulletin Board                                                      |                                              |                         |                              | 0                                                      |
| Retirement<br>Bulletin Board                                                      |                                              |                         |                              | 0                                                      |
| Retirement<br>Bulletin Board<br>Open Sub-Accounts                                 |                                              |                         |                              | 0<br>Total Sub-Account 2                               |
| Retirement<br>Bulletin Board<br>Open Sub-Accounts<br>Sub-Account ID               | Sub-Account Name                             | Sub-Account Name/Alias2 | Туре                         | Total Sub-Account 2<br>Certificates                    |
| Retirement<br>Bulletin Board<br>Open Sub-Accounts<br>Sub-Account ID<br>346        | Sub-Account Name<br>DefaultACT               | Sub-Account Name/Alias2 | Type<br>Active               | Total Sub-Account 2<br>Certificates<br>11,035          |
| Retirement<br>Bulletin Board<br>Open Sub-Accounts<br>Sub-Account ID<br>346<br>347 | Sub-Account Name<br>DefaultACT<br>DefaultRET | Sub-Account Name/Alias2 | Type<br>Active<br>Retirement | Total Sub-Account 2<br>Certificates<br>11,035<br>1,100 |
| Retirement<br>Bulletin Board<br>Open Sub-Accounts<br>Sub-Account ID<br>346<br>347 | Sub-Account Name<br>DefaultACT<br>DefaultRET | Sub-Account Name/Alias2 | Type<br>Active<br>Retirement | Total Sub-Account 2<br>Certificates<br>11,035<br>1,100 |
| Retirement<br>Bulletin Board<br>Open Sub-Accounts<br>Sub-Account ID<br>346<br>347 | Sub-Account Name<br>DefaultACT<br>DefaultRET | Sub-Account Name/Alias2 | Type<br>Active<br>Retirement | Total Sub-Account 2<br>Certificates<br>11,035<br>1,100 |

2. Check the checkbox(es) for each batch to transfer. Edit the amount from each batch to be transferred in the "Transfer Quantity" column for each batch. Once the batch(es) have been selected, click on the 'Batch Transfer' button.

|   |                 |             |        |                              | Cert                                                                                                    | tificates in Subaccou  | int                                |                                                   |              | 3                        | 1 🔁 🔁           |
|---|-----------------|-------------|--------|------------------------------|----------------------------------------------------------------------------------------------------|------------------------|------------------------------------|---------------------------------------------------|--------------|--------------------------|-----------------|
|   | Sub-<br>Account | Sub-Account |        | Asset 🛆 🗸                    | Fuel/Project<br>Type                                                                                                    | Certificate<br>Vintage | Date/Time Certificate<br>Is minted | Certificate Serial<br>Numbers                     | Quantity 🔺 🔻 | Transfer<br>Quantity 📣 🔻 | Transferor      |
|   | DefaultACT      | 346         | BHS322 | Two Chains, Inc.<br>- 444444 | Forest Derived<br>Biomass -<br>Thinnings                                                                                                    | 2013                   | 8/5/2013 11:07:00<br>AM            | NAR-BFC-322-MD-<br>08052013-3518-1 to 10          | 10           | 10                       |                 |
| V | DefaultACT      | 346         | BHS310 | Brady Farms -<br>4456        | Forest Derived<br>Biomass -<br>Residues                                                                                                    | 2013                   | 1/12/2013 10:50:00<br>AM           | NAR-BFC-310-MA-<br>01122013-3517-1 to 25          | 25           | 25                       | Test Gen Unit 2 |
| 7 | DefaultACT      | 346         | BHS306 | Land - BTR 987               | Forest Derived<br>Biomass -<br>Thinnings                                                                                                    | 2012                   | 12/5/2012 1:23:00<br>AM            | NAR-BFC-306-MA-<br>12052012-3501-1334 to<br>12333 | 11,000       | 1000                     |                 |
|   |                 |             |        |                              | Service Service Servic | 1-3:3                  | THERE THERE                        |                                                   |              |                          |                 |

#### 3. The Transfer Certificates screen allows Users to transfer Biomass Fuel Certificates to:

- a. Another Account Holder
- b. Account Holder's Active folders
- c. Retirement

|                                                            |                                                                |                                               | Transfer Certific         | ates                                  |         |                          |
|------------------------------------------------------------|----------------------------------------------------------------|-----------------------------------------------|---------------------------|---------------------------------------|---------|--------------------------|
| Certificate Serial Numbers                                 | Quantity                                                       | Transfer<br>Quantity                          | Asset                     | Fuel/Project Type                     | Vintage | Date/Time Certificate    |
| NAR-BFC-310-MA-01122013-<br>3517-1 to 25                   | 25                                                             | 25                                            | Brady Farms<br>- 4456     | Forest Derived Biomass<br>- Residues  | 2013    | 1/12/2013 10:50:00<br>AM |
| NAR-BFC-306-MA-12052012-<br>3501-1334 to 12333             | 11000                                                          | 1000                                          | Land - BTR<br>987         | Forest Derived Biomass<br>- Thinnings | 2012    | 12/5/2012 1:23:00 AM     |
| <ul> <li>Another Account Holder</li> <li>Active</li> </ul> | Select an Ac                                                   | count Holder                                  | •                         |                                       |         |                          |
| C Retirement                                               | Select a reti<br>Retirement I<br>Year/Quarter<br>Additional De | rement suba<br>Details<br>: Select<br>etails: | ccount ▼<br>Year ▼ Select | Quarter 👻                             |         |                          |
|                                                            |                                                                |                                               | Submit Can                |                                       |         |                          |

4. Click the appropriate transfer option button, select the appropriate drop down, and click on the 'Submit' button to initiate transfer.

| Certificate Serial Numbers                     | Quantity      | Transfer<br>Quantity    | Asset                 | Fuel/Project Type                     | Vintage | Date/Time Certificate<br>is minted |
|------------------------------------------------|---------------|-------------------------|-----------------------|---------------------------------------|---------|------------------------------------|
| NAR-BFC-310-MA-01122013-<br>3517-1 to 25       | 25            | 25                      | Brady Farms<br>- 4456 | Forest Derived Biomass<br>- Residues  | 2013    | 1/12/2013 10:50:00<br>AM           |
| NAR-BFC-306-MA-12052012-<br>3501-1334 to 12333 | 11000         | 1000                    | Land - BTR<br>987     | Forest Derived Biomass<br>- Thinnings | 2012    | 12/5/2012 1:23:00 AM               |
| O Another Account Holder                       | Certificat    | tes to:<br>etailer 2    | •                     |                                       |         |                                    |
| C Active                                       | Delidate to I |                         |                       |                                       |         |                                    |
| <ul> <li>Active</li> <li>Retirement</li> </ul> | Select a reti | rement subad            | ccount 👻              |                                       |         |                                    |
| <ul> <li>Active</li> <li>Retirement</li> </ul> | Select a reti | rement subac<br>Details | count 💌               |                                       |         |                                    |

5. After clicking 'Submit', a pop-up will appear for User to confirm action. To execute the Biomass Fuel Certificate transfer, click on the 'OK' button to execute the Biomass Fuel Certificate transfer.

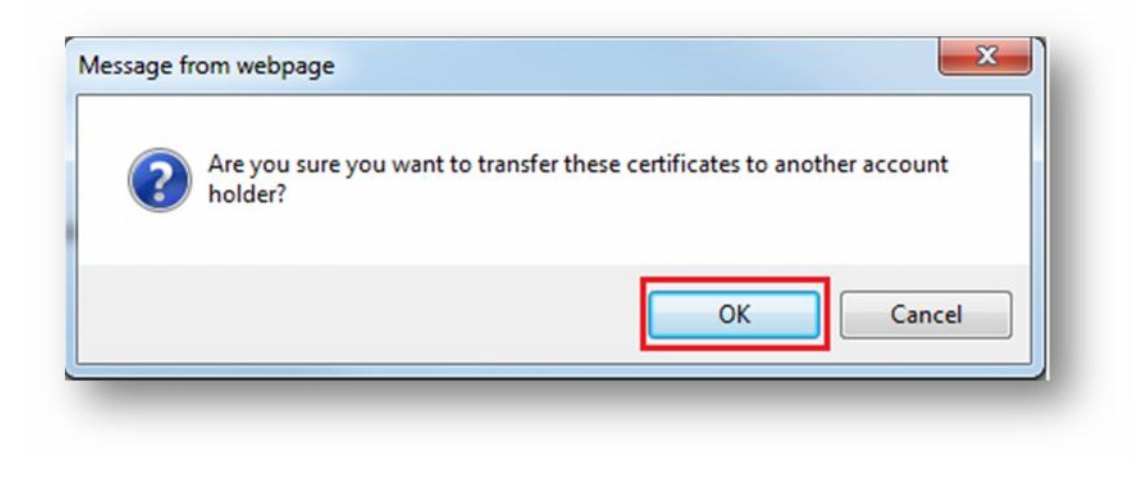

## G. Co-Mingled Eligible Biomass Fuel Delivery Records

This report displays the Co-Mingled Eligible Biomass Fuel Delivery Records. User can add additional Biomass Fuel Delivery Record from this screen.

1. Under Account Holder Reports module, click on 'Co-Mingled Eligible Biomass Fuel Delivery Records' Report.

| • My Event Log                                    |  |
|---------------------------------------------------|--|
| My Sub-Accounts                                   |  |
| My Certificate Transfers                          |  |
| My Account Holder Registration History            |  |
| My Asset Registration History                     |  |
| My Generation Activity Log                        |  |
| My Generation Report                              |  |
| Retirement Compliance Report                      |  |
| Co-Mingled Eligible Biomass Fuel Delivery Records |  |

2. To add new record, click on 'Add Biomass Fuel Delivery Record'.

| Co-Mingled  | Eligible Biomass Fuel Delivery Re | cords 🕙 🕑 🗐 🗊    |
|-------------|-----------------------------------|------------------|
| Fuel Broker | Date of Delivery                  | Tons of Delivery |
| Test        | 1/1/2013                          | 10.00            |
| Total       |                                   | 10.00            |
|             | 1-1:1                             |                  |
| <b>HTT</b>  | t (prev goto nex                  | TE TAST M        |
|             | Add Biomass Fuel Delivery R       | ecord            |

3. In the Add Biomass Fuel Delivery Record screen, enter Fuel Broker, Date of Delivery (mm/dd/yyyy), and Tons of Delivery. Click the 'Add' button to create the Co-Mingled Eligible Biomass Fuel Delivery Record.

|                   | Add         | <b>Biomass Fu</b> | el Delivery R | ecord |  |
|-------------------|-------------|-------------------|---------------|-------|--|
| Fuel Broker:      | Fuel Broker |                   |               |       |  |
| Date of Delivery: | 1/23/2013   |                   |               |       |  |
| Tons of Delivery: | 1000        |                   |               |       |  |
|                   |             | Add               | Cancel        |       |  |

4. After clicking the 'Add' button, the New Co-Mingled Eligible Biomass Fuel Delivery Record will be displayed on the report.

| Fuel Broker 📣 🗸 | Date of Delivery 📣 🗸      | Tons of Delivery 📣 🐺 |
|-----------------|---------------------------|----------------------|
| Test            | 1/1/2013                  | 10.00                |
| Fuel Broker     | 1/23/2013                 | 1,000.00             |
| Total           |                           | 1,010.00             |
| MIFSE           | 1-2:2<br>T prev goto next | Tast W               |

# H. Reports

Under the **Account Holder Reports** module, Users will find specific reports accessible to only Account Holder, their designated Agents, Regulators, and the NAR Administrator. Click on any report to view up-to-date data in these reports at any time.

| My Event Log                                      |  |
|---------------------------------------------------|--|
| My Sub Accounts                                   |  |
| My Sub-Accounts     My Certificate Transfers      |  |
| My Account Holder Registration History            |  |
| My Asset Registration History                     |  |
| My Generation Activity Log                        |  |
| My Generation Report                              |  |
| Retirement Compliance Report                      |  |
| Co-Mingled Eligible Biomass Fuel Delivery Records |  |